# Ecrea

# システム管理マニュアル

~顧客設定~

株式会社 エクレアラボ

# 目次

| .顧客機能設定-機能設定  | 1 |
|---------------|---|
| .顧客機能設定-項目設定  | 3 |
| .顧客機能設定-表示順   | 7 |
| .顧客機能設定-権限設定1 | 0 |
| .顧客タイプ1       | 2 |
| .顧客ランク、業種1    | 3 |
| .きっかけ1        | 5 |
| .顧客 CSV 入力1   | 7 |

#### 1.顧客機能設定一機能設定

ここでは顧客情報の『名称変更』が出来ます。

1.左側のメニュー[システム管理]から[顧客設定]⇒[顧客機能設定]の順にクリックします。

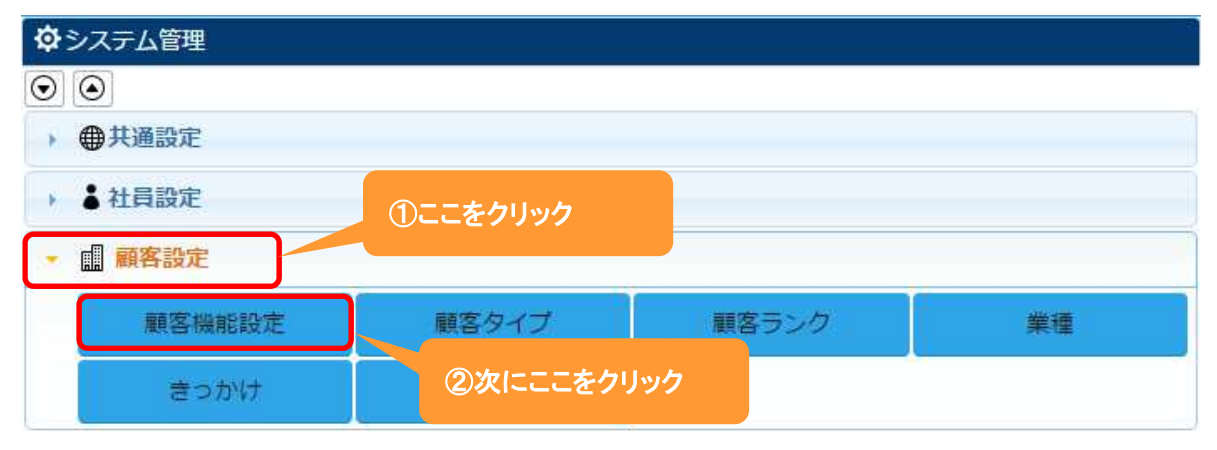

#### 2.機能設定が表示されます。

編集 をクリックします。

| ₩ 顧客機能設定 | 定 - 詳細        |                |                  |
|----------|---------------|----------------|------------------|
| 機能設定     | 頁目設定 表示順 権限設定 |                |                  |
| ■ 機能設定   |               |                |                  |
| 利用       | 利用する          | 名称変更           | 顧客 →             |
| テーマカラー   |               | タイプ別表示パ<br>ターン | 利用する             |
| 設定者      | 田中一郎          | 設定日            | 2016/02/25 11:55 |

#### 3.名称変更やテーマカラーの変更などが出来ます。

| ■顧客機能設定 | 走 - 設定                                  |       |                | ②設定 ⊗キャンセル       |
|---------|-----------------------------------------|-------|----------------|------------------|
| 機能設定 現  | 目設定 表示順                                 | 権限設定  | 新しい            | 名称を入力            |
| ■ 機能設定  |                                         |       |                | A HINE YAND      |
| 利用      | <ul> <li>利用する</li> <li>●利用する</li> </ul> | 川用しない | 名称変更           | 顧客 →             |
| テーマカラー  | (選択)                                    | T     | タイプ別表示パ<br>ターン | ●利用する ◎利用しない     |
| 設定者     | 田中一郎                                    |       | 設定日            | 2016/02/25 11:55 |

4.名称を入力後、設定をクリックします。

#### ◆ポイント

タイプ別表示パターンを利用すると、顧客タイプを元に表示する項目を変更する事が出来ます。

# 設定例:名称を お客様 に変更した場合

| ■ お客様機能影 | 定 - 設定       |                | ②設定 ⊗キャンセル       |
|----------|--------------|----------------|------------------|
| 機能設定項    | 目設定 表示順 権限設定 |                |                  |
| ■ 機能設定   |              |                |                  |
| 利用       | ●利用する ◎利用しない | 名称変更           | 顧客 → お客様         |
| テーマカラー   | (選択) ▼       | タイプ別表示パ<br>ターン | ●利用する ◎利用しない     |
| 設定者      | 田中一郎         | 設定日            | 2016/05/10 11:36 |

# 下記のように変わります。

|          | ここが変  | わりました。    |             |       |        |                   |
|----------|-------|-----------|-------------|-------|--------|-------------------|
| ■ 命Ecrea |       | ■お客様・     | 検索          | ₿ ୭0  | ↓田中 一郎 | לידלים לי 🕐 🕐     |
| ☆ホーム     | ■お客様  | 目お客様リスト   |             |       |        |                   |
|          | 🔜 お客様 | 覧         |             |       |        | +新規 民検索           |
| 副お客様情報   | 昆条件 🔯 | ×条件クリア    |             |       |        |                   |
| ■ 顧客社員情報 | お、単名  |           |             |       | OR     |                   |
|          | 自社担.  | 🔘 👗 📠 🗷 🗎 | 社担当者(サブ)を含む |       |        |                   |
| ToDo     | E     | 赤わりました    |             |       |        | 0件 <b>上</b> CSV入力 |
| □ 活動情報 > |       | 変わりました。   | 電話番号        |       |        |                   |
| 目田報一覧    |       |           | 検索を実行してく    | ください。 |        |                   |

#### 2.顧客機能設定一項目設定

ここでは顧客情報の『項目の名称変更』や『利用する/しない』、『新たな項目追加』をする事が出来ます。

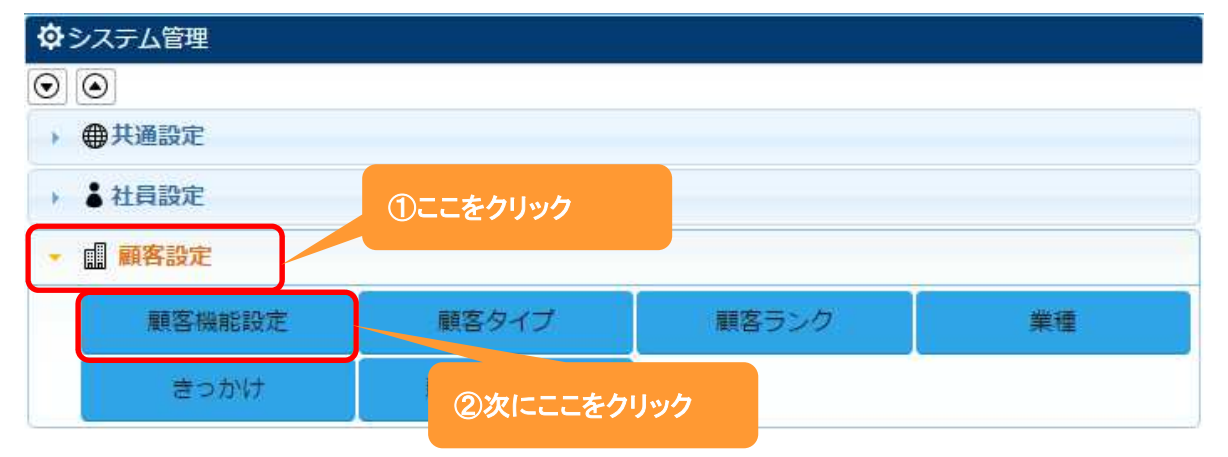

1.左側のメニュー[システム管理]から、[顧客設定]⇒[顧客機能設定]の順にクリックします。

2. 項目設定 タブをクリックすると、現在の顧客情報の項目が表示されます。

| III 顧客機能設定 - 詳編 | æ         |                |    |    | 门編  | 進 🛞 | 戻る |
|-----------------|-----------|----------------|----|----|-----|-----|----|
| 機能設定項目設定        | 表示順 権限設   | 设定             |    |    |     |     |    |
| ■ 項目設定          | - Maine - |                |    |    |     |     |    |
| 項目名             | 項目名(変更)   | 属性             | 単位 | 有効 | 非表示 | 必須  |    |
| 顧客ID            |           |                |    | 0  | 0   | 0   | ľ  |
| 顧客名             |           | チェックパターン: 顧客名  |    | 0  |     | 0   | ٦  |
| 顧客名かな           |           | チェックパターン:かな    |    | 0  |     |     |    |
| 顧客タイプ           |           |                |    | 0  |     |     |    |
| 顧客ランク           |           |                |    | 0  |     |     |    |
| 業種              |           |                |    | 0  |     |     |    |
| きっかけ            |           |                |    | 0  |     |     |    |
| 顧客コード           |           | チェックパターン:コード   |    | 0  |     |     |    |
| 郵便番号            |           | チェックパターン: 郵便番号 |    | 0  |     |     |    |
| 住所              |           |                |    | 0  |     |     |    |
| 電話番号            |           | チェックパターン:電話番号  |    | 0  |     |     |    |
| FAX番号           |           | チェックパターン:電話番号  |    | 0  |     |     |    |
| URL             |           |                |    | 0  |     |     |    |
| 資本金             |           | 桁区切り           | 円  | 0  |     |     |    |
| 決算月             |           |                |    | 0  |     |     |    |
| 支払条件            |           |                |    | 0  |     |     |    |
| 自社担当者           |           |                |    | 0  |     |     |    |
| 自社担当者(サブ)       |           |                |    | 0  |     |     |    |
| 添付ファイル          |           |                |    | 0  |     |     |    |
| 備考              |           |                |    | 0  |     |     |    |
| 未訪問期間           |           |                |    | 0  |     |     |    |
| 最終訪問日           |           |                |    | 0  |     |     |    |
| 訪問回数            |           |                |    | 0  |     |     |    |
| オリジナル項目(文字)     | ああああ      | 最大文字数:50文字     |    | 0  |     |     |    |
| 作成者             |           |                |    | 0  |     | 0   |    |
| 作成日             |           |                |    | 0  |     | 0   |    |
| 更新者             |           |                |    | 0  |     |     |    |
| 更新日             |           |                |    | 0  |     |     |    |

編集 をクリックします。

3.項目名を変更や単位の設定、また項目の有効や必須などの設定をする事が出来ます。

| ₩ 顧客機能設定 - 設定 | ここからき<br>出来ます | 新たに項目を作成する事が<br><sup>-</sup> 。(次ページ参照)<br> |       |                                          | )設定 🔇 キャン | セル       |
|---------------|---------------|--------------------------------------------|-------|------------------------------------------|-----------|----------|
| 機能設定 項目設定     | 表示順権限調        | <u>役定</u>                                  |       |                                          |           |          |
| ■ 項目設定        |               |                                            | 文字    | ۲]                                       | + オリジナル項目 | 追加       |
| 項目名           | 項目名(変更)       | 属性                                         | 単位    | 有効                                       | 非表示 必須    | * *      |
| 顧客ID          |               | 回桁区切り                                      |       | 1                                        | <b>X</b>  | -        |
| 顧客名           |               | チェックパターン:                                  |       |                                          |           |          |
|               |               | ■ 各名 •                                     |       | 7                                        | 7         | <u> </u> |
| 新しい名称を入力      | 属性            | キックパターン: を設定                               |       |                                          |           |          |
| 顧客タイプ         |               |                                            |       |                                          |           |          |
| 顧客ランク         |               | 初期值: (遅                                    |       |                                          |           |          |
| 業種            |               | <sub>初期値:(達</sub> 単位を入力                    | T     |                                          |           |          |
| きっかけ          |               | 初期値: (選択) ▼                                | 7     |                                          |           | 1        |
| 顧客コード         |               | チェックノ                                      |       | 2                                        |           | 1        |
|               |               | □-ド 項目を                                    |       |                                          |           |          |
| 郵便番号          |               | <u> チェック/</u> 利用する:チェッ                     | クを入れる | 2                                        |           |          |
| n             |               | 郵便<br>番号<br>利用しない:チェ                       | ックを外す |                                          |           | _        |
| 住所            | -             | チェック/<br>(22.22)                           |       | 2                                        |           |          |
| 南話番号          | 1             | チェックパターン・                                  |       |                                          |           |          |
| TOPH M J      |               | ■ 電話番号 ▼                                   | 60±   |                                          |           |          |
| FAX番号         |               | チェックパターン:                                  | 貝日で   |                                          |           |          |
|               |               | 電話番号 🔹                                     | 必須にする | :チェック                                    | を入れる      |          |
| URL           |               | チェックパターン:                                  | 必須にしな | い:チェッ                                    | ゆを外す      |          |
|               |               | (選択) 🔻                                     |       |                                          |           |          |
| 資本金           |               | ● 桁区切り チェックパターン:                           | 円     |                                          |           |          |
| 24 68 D       |               | (選択)▼                                      |       | () () () () () () () () () () () () () ( |           |          |
| 决算月           |               | 初期値: (選択)▼                                 |       | 4                                        |           |          |
| 支払条件          | -             | チェックバターン:                                  |       |                                          |           |          |
| 白汁相当者         |               | (選択) <b>*</b><br>初期値・□ 白分を設定               |       |                                          | (00)      |          |
|               |               |                                            |       |                                          |           |          |

4.それぞれ設定後、設定をクリックします。

#### ◆ポイント

属性では、チェックパターンや初期値の設定をする事が出来ます。

| 新たに項目を作    | 乍成する場合: | ①新たに追加する」     | 項目の                 |    |
|------------|---------|---------------|---------------------|----|
| 顧客機能設定 -   | 設定      | 属性を選択         | ②設定     ③キャンセル      |    |
| 機能設定       | 項目設定表示順 |               |                     |    |
| ■ 項目設定     |         |               | 文字  ・ + オリジナル項目追加   |    |
| 項目名        | 項目名(変更) | 属性            | 文字 💦 効 非長示 必須       |    |
| 顧客ID       |         | ■桁区切り         | テキスト                |    |
| 顧客名        |         |               | チェック                |    |
| 顧客名かな      |         |               | 複数チェック<br>②次にココをクリ・ | ック |
| 顧客種別       |         | 初期値: (選択) ▼   |                     |    |
| 顧客ランク      |         | 初期値: (選択) ▼   | 時刻                  |    |
| 業種         |         | 初期値: (選択) ▼   | 92F                 |    |
| きつかけ       |         | 初期値: (選択) ▼   | ラジオボタン              |    |
| 顧客コード      |         |               | 自動採番 🛛              |    |
| 郵便番号       |         |               |                     |    |
| 住所         |         |               | 顧客                  |    |
| 電話番号       |         |               |                     |    |
| FAX番号      |         |               | 案件                  |    |
| URL        |         |               |                     |    |
| 資本金        |         | ●桁区切り         |                     |    |
| <b>汝曾日</b> |         | 初期/ (122+0) - |                     |    |

# +オリジナル項目追加をクリックすると項目が追加されます。

#### 追加した項目の項目名など必要項目を入力します。

| 🗙 オリジナル項  | 問合せ項目 | 選択肢リスト:問合せ項目 ▼ 🗘 |   |   |   |
|-----------|-------|------------------|---|---|---|
| 目(複数チェック) | *     |                  | · |   |   |
| 作成者       |       |                  | 1 | 1 | 1 |

設定をクリックします。

#### 下記のように追加されます。

| 問合せ項目 | <ul> <li>■ 資料請求 ■ 体験サイト ■ 製品デモ</li> <li>■ 無料相談</li> </ul> | 作成者                      |  |
|-------|-----------------------------------------------------------|--------------------------|--|
|       |                                                           | 顧客登録画面に新たな項目が<br>追加されます。 |  |

詳しくはオンラインヘルプ→よくある質問→『03.オリジナル項目の作成手順を教えて下さい。』を参照してください。

# 設定例:『顧客名』を『お客様名』に、『顧客名かな』を利用しない、『電話番号』を必須にした場合

| 🏭 顧客機能設定 - 設 | 定         | ● 設定 ※キャンセ          |       | ②設定 ⊗キャンセル  |
|--------------|-----------|---------------------|-------|-------------|
| 機能設定項目設定     | e 表示順 権限部 | 没定                  |       |             |
| ■ 項目設定       | - to      |                     | 文字    | + オリジナル項目追加 |
| 項目名          | 項目名(変更)   | 属性                  | 単位 有效 | 助 非表示 必須 💲  |
| 顧客ID         |           | □桁区切り               |       |             |
| 顧客名          | お客様名      | チェックパターン:<br>顧客名 ・  | 6     | 8           |
| 顧客名かな        |           | チェックパターン:<br>かな ・   |       |             |
| 顧客タイプ        |           | 初期値: (選択) ▼         |       | 0 0         |
| 顧客ランク        |           | 初期値: (選択) ▼         |       | 8 6         |
| 業種           |           | 初期値: (選択)▼          |       | 8           |
| きっかけ         |           | 初期値: (選択) ▼         |       | 8 0         |
| 顧客コード        |           | チェックパターン:<br>コード ・  |       | 0           |
| 郵便番号         |           | チェックパターン:<br>郵便番号 ▼ |       | 0           |
| 住所           |           | チェックパターン:<br>(選択) ▼ |       |             |
| 電話番号         |           | チェックパターン:<br>電話番号 ▼ |       |             |
| FAX番号        |           | チェックパターン:           |       | 0 0         |

#### 下記のように変わります。

| 顧客ID  |       |   |        |               |
|-------|-------|---|--------|---------------|
| お客様名* |       |   | 顧客種別   | (選択) ▼        |
| 顧客ランク | (選択)▼ |   | 業種     | (選択)▼         |
| きっかけ  | (選択)▼ |   | 顧客コード  |               |
| 郵便番号  |       | B |        |               |
| 住所    |       |   |        |               |
| 電話番号* | 1     |   |        |               |
|       |       |   | お客様名かな | の項目が非表示になりました |

◆ポイント

・必須項目には\*が表示されます。

#### 3.顧客機能設定一表示順

ここでは顧客情報の項目の『表示順』を変更する事が出来ます。

1.左側のメニュー[システム管理]から、[顧客設定]⇒[顧客機能設定]の順にクリックします。

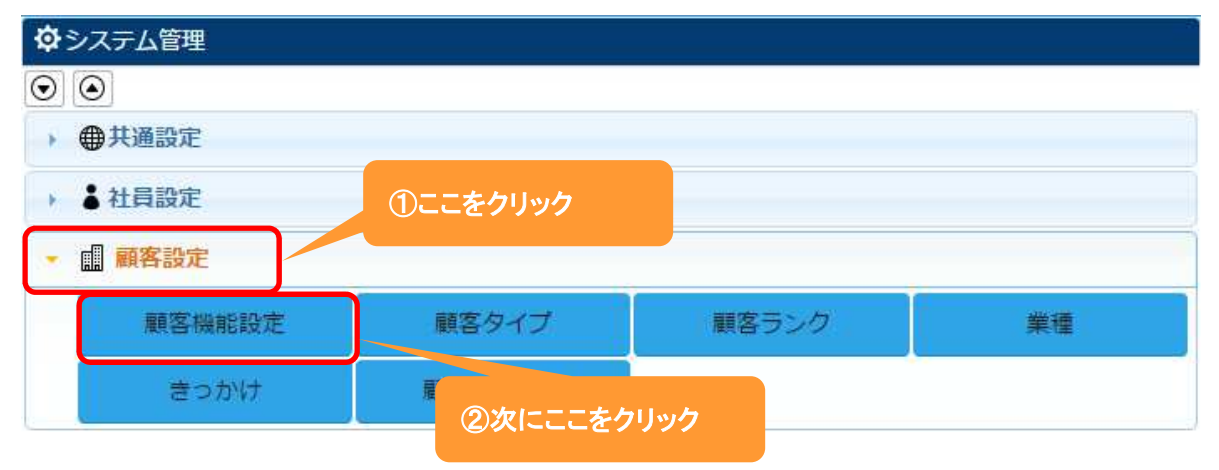

#### 2. 表示順 タブをクリックすると、現在の項目の表示順が表示されます。

| 顧客機能設定 - 詳細       |              |           | ▶ 編集 ⊗ 戻る        |
|-------------------|--------------|-----------|------------------|
| 機能設定項目設定表示順       | 権限設定         |           |                  |
| ■ 表示順設定 (デフォルト) ▼ |              |           |                  |
| 顧客名               | 必須小          | 顧客名かな     | <u>ا</u> ار<br>ا |
| 顧客タイプ             | 小            | 顧客ランク     | \J\              |
| 業種                | \ <u>ا</u> ر | きっかけ      | 小                |
| 顧客コード             | 小小           | 郵便番号      | 小                |
| 住所                |              |           | 大                |
| 電話番号              | 小            | FAX番号     | 小                |
| URL               | /]\          | 資本金       | 小                |
| 決算月               | 小            | 支払条件      | 小                |
| 自社担当者             | /]\          | 自社担当者(サブ) | 小                |
| 添付ファイル            |              |           | 大                |
| 備考                |              |           | 大                |
| 未訪問期間             | 小            | 最終訪問日     | 小                |
| 訪問回数              | /]\          | 作成者       | 必須 小             |
| 作成日               | 必須 小         | 更新者       | ۷J/              |
| 更新日               | 小            |           |                  |

#### 編集 をクリックします。

3.移動したい項目をクリックしたまま、移動したい場所までドラッグ&ドロップします。

# 各項目の右側にある[小/大]で項目枠の大きさを選択することが出来ます。

| ■ 顧客機能設定 - 設定     |       |             |            | <ul> <li>         ・         ・         ・</li></ul> |
|-------------------|-------|-------------|------------|---------------------------------------------------|
| 機能設定項目設定表示順       | 権限設定  |             |            |                                                   |
| ■ 表示順設定 (デフォルト) 🔻 |       |             |            | × 解除 + 追加 × 表示順クリア                                |
| ■顧客名              | ☑必須 / | J\ ¥        | ■顧客名かな     | □必須小▼                                             |
| ■顧客タイプ            | ◎必須   | J\ ¥        | ■顧客ランク     | □必須 小▼                                            |
| □業種               | □必須「  | ]\ ¥        | □きっかけ      | □必須 小▼                                            |
| ■顧客コード            | ■必須   | J\ ¥        | ■郵便番号      | □必須 小▼                                            |
| □住所               |       |             |            | □必須 大▼                                            |
| ■電話番号             | ◎必須 / | JV 🔻        | ■ FAX番号    | □必須 小▼                                            |
| URL               | □必須   | ]\ <b>*</b> | □資本金       | □必須 小▼                                            |
| ■決算月              | ◎必須 / | JV 🔻        | □支払条件      | □必須 小▼                                            |
| □ 未訪問期間           | ÷     |             | ■自社解邀獲 小 ▼ | □必須↓▼                                             |
| ◎ 自社担当者(サブ)       | ◎必須 / | ]\ •        |            |                                                   |
| ■添付ファイル           |       |             |            | □必須大▼                                             |
| ■備考               |       |             |            | □必須 大▼                                            |
| □最終訪問日            | □必須   | ]/ *        | □訪問回数      | □必須小▼                                             |
| ◎ 作成者             | ☑必須 / | JV 🔻        | ■作成日       | ✔必須 小▼                                            |
| ■更新者              | □必須   | J\ •        | ■更新日       | □必須 小▼                                            |

# 4.項目の表示順変更後、設定をクリックします。

#### 設定例: URL を大項目にし、自社担当者と自社担当者(サブ)を URL の下に設定した場合

| 🖩 顧客 - 登録 |       |               |        | ② 登録   ⑧ キャンセル |
|-----------|-------|---------------|--------|----------------|
| 顧客ID      |       |               |        |                |
| 顧客名*      |       | 顧客名かな         |        |                |
| 顧客種別      | (選択)▼ | 顧客ランク         | (選択) ▼ |                |
| 業種        | (選択)▼ | きっかけ          | (選択) ▼ |                |
| 顧客コード     |       |               |        |                |
| 郵便番号      | B     |               |        |                |
| 住所        |       |               |        |                |
| 電話番号      |       | FAX番号         |        |                |
| URL       |       |               |        |                |
| 自社担当者     |       | 自社担当者(サ<br>ブ) | 0      |                |
| 資本金       | А     | 決算月           | (選択) 🔻 |                |

#### ◆ポイント

・表示順変更は、顧客機能設定-項目設定の終了後に行ってください。

・表示順設定では、顧客タイプ毎に表示する項目を変更する事が出来ます。

| 🗱 顧客機能設定 - 設定     |               | ②設定 ⊗キャンセル    |                    |
|-------------------|---------------|---------------|--------------------|
| 機能設定項目設定表示概       | <b>角</b> 権限設定 |               |                    |
| ■ 表示順設定 (デフォルト) ▼ |               |               | × 解除 + 追加 × 表示順クリア |
| ■顧客名 (デフォルト)      | ፼必須 小▼        | ■顧客名かな        | □必須 小▼             |
| ■顧客タイプ            | □必須 小▼        | ■顧客ランク        | 圓必須 小▼             |
| 回業補               | - NG          | ] == ≠ ~ +\/+ |                    |

項目にチェックを入れて × 解除 をクリックすると、項目は表示順から削除されます。

項目設定 タブにてオリジナル項目を作成した場合は、 +追加 をクリックしてください。

×表示順をクリアをクリックすると、表示順が初期状態に戻ります。

#### 4.顧客機能設定一権限設定

ここでは社員に対して顧客情報の操作権限を設定する事が出来ます。

1.左側のメニュー[システム管理]から、[顧客設定]⇒[顧客機能設定]の順にクリックします。

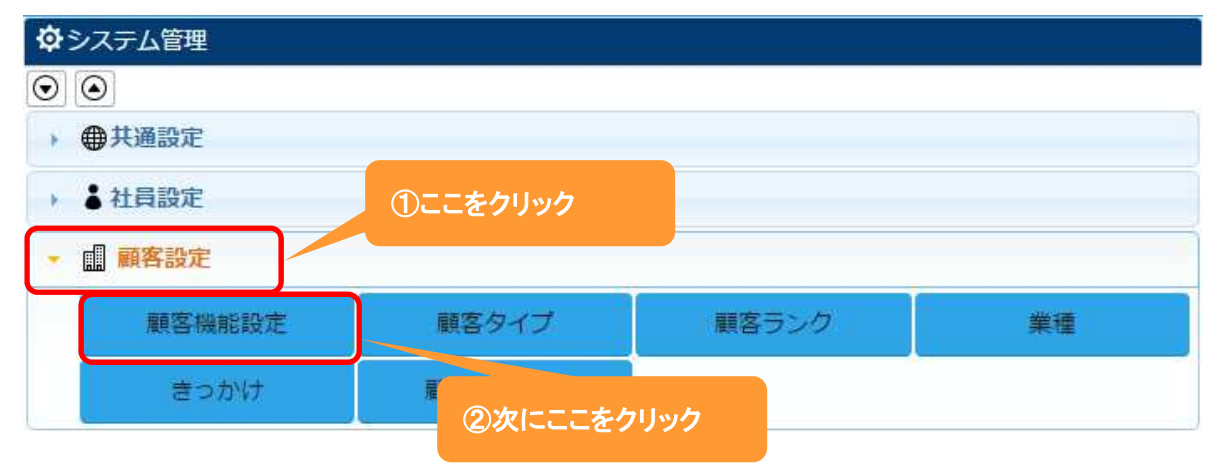

2. 権限設定 タブをクリックすると、現在の項目の表示順が表示されます。

編集 をクリックします。

| ■顧客機  |     |          |    |     |      |    |              |      |    |      |       |    |      |
|-------|-----|----------|----|-----|------|----|--------------|------|----|------|-------|----|------|
| 機能設定  | 項目  | 設定       | 表示 | 順材  | 和限設定 | :  |              |      |    |      |       |    |      |
| 1 権限設 | 定   |          |    |     |      |    |              |      |    |      |       |    |      |
| 操作    | システ | ム管理      |    | 支店管 | 理    |    | 部署管          | 理    |    | [未設知 | [未設定] |    | 許可社員 |
|       | 許可  | 条件<br>許可 | 不可 | 許可  | 条件   | 不可 | 許可           | 条件許可 | 不可 | 許可   | 条件許可  | 不可 |      |
| 参照    | 1   |          |    | 1   | 1    |    | 1            |      |    | 1    | [     |    |      |
| 登録    | 1   |          |    | 1   |      |    | 1            |      |    | 1    |       |    |      |
| 編集    | 1   |          |    | 1   |      |    | 1            |      |    | 1    |       |    |      |
| 削除    | 1   |          |    | 1   |      |    | 1            |      |    | 1    |       |    |      |
| CSV出力 | 1   |          |    | 1   | 1    |    | 1            |      |    | 1    |       |    |      |
| CSV入力 | 1   |          |    | 1   |      |    | $\checkmark$ |      |    | 1    |       |    |      |

#### 3.表示されている権限に対して付与したい操作を選択します。

| ■顧客機  | ■ 顧客機能設定 - 設定 ● 設定 ● 設定 ● 設定 ● 設定 ● 設定 ● 設定 ● ジャンセル |      |    |      |      |    |     |      |    |      |      |    |          |
|-------|-----------------------------------------------------|------|----|------|------|----|-----|------|----|------|------|----|----------|
| 機能設定  | 項目                                                  | 設定   | 表示 | Į ł  | 限設定  | :  |     |      |    |      |      |    |          |
| 1 権限設 | 定                                                   |      |    | .180 |      |    |     |      |    |      |      |    |          |
| 操作    | システ                                                 | ム管理  |    | 支店管  | 理    |    | 部署管 | 理    |    | [未設知 | Ê]   |    | 許可社員     |
|       | 許可                                                  | 条件許可 | 不可 | 許可   | 条件許可 | 不可 | 許可  | 条件許可 | 不可 | 許可   | 条件許可 | 不可 |          |
| 参照    | ۲                                                   | 0    | 0  | ۲    | 0    | 0  | ۲   | 0    | 0  | ۲    | 0    | 0  | <b>©</b> |
| 登録    | ۲                                                   |      | 0  | ۲    |      | 0  | ۲   |      | 0  | ۲    |      | 0  | 0        |
| 編集    | ۲                                                   | 0    | 0  | ۲    | 0    | 0  | ۲   | 0    | Ø  | ۲    | 0    | 0  | 0        |
| 削除    | ۲                                                   |      | 0  | ۲    |      | 0  | ۲   |      | 0  | ۲    |      | 0  | 0        |
| CSV出力 | ۲                                                   |      | 0  | ۲    |      | ۲  | ۲   |      | 0  | ۲    |      | 0  | <b>@</b> |
| CSV入力 | ۲                                                   |      | 0  | ۲    |      | 0  | ۲   |      | 0  | ۲    | 1    | 0  | ®        |

4.設定後、設定をクリックします。

#### ◆ポイント

・表示される権限は[システム管理]-[権限設定]-[権限]にて作成されたものです。

#### 設定例:リーダー権限の山田太郎さんと権限未設定の石原裕美子さんの場合

| ■顧客機能         | 能設定 - 副 | 詳細                  |     |    |      |    |      |       |    | ▶編集 ⊗戻る |
|---------------|---------|---------------------|-----|----|------|----|------|-------|----|---------|
| 機能設定          | 項目設     | 定                   | 表示順 | 権限 | 設定   |    |      |       |    |         |
| <b>#</b> 権限設: | 定       |                     |     |    |      |    |      |       |    |         |
| 操作            | システ     | システム管理 リーダー権限 [未設定] |     |    | 許可社員 |    |      |       |    |         |
|               | 許可      | 条件許可                | 不可  | 許可 | 条件許可 | 不可 | 許可   | 条件許可  | 不可 |         |
| 参照            | 1       |                     |     | 1  |      |    |      | ~     |    |         |
| 2711          |         |                     |     |    |      |    | 作成者目 | 自社担当社 | f  |         |
| 登録            | 1       |                     |     | 1  |      |    | ~    |       |    |         |
| 編集            | 1       |                     |     | 1  |      |    | 1    | 1     |    |         |
|               |         |                     |     |    |      |    | 作成者目 | 自社担当社 | 昏. |         |
| 削除            | 1       |                     |     | 1  |      |    | 1    |       | 1  |         |
| CSV出力         | 1       |                     |     | 1  |      | 1  |      |       | 1  |         |
| CSV入力         | 1       |                     |     | 1  |      |    |      |       | 1  |         |

#### 山田太郎さんが検索した場合、制限がないので全ての顧客が表示されます。

| ≡ ᡎEcrea       |                                                                                                    | ■顧客▼         | 検索           |  | ●山田 | 太郎 ⑦ |            |  |  |
|----------------|----------------------------------------------------------------------------------------------------|--------------|--------------|--|-----|------|------------|--|--|
| ⋔赤−ム           | 副顧客 目顧客                                                                                                    | リスト          |              |  |     |      |            |  |  |
| 00             | ■顧客 - 一覧                                                                                                    |              |              |  |     |      | +新規 民検索    |  |  |
| 圓顧客情報          | 良条件                                                                                                    | キクリア         |              |  |     |      |            |  |  |
| ▶<br>■ 顧客社員情報  | 顧客名                                                                                                    | ウレアラボ        |              |  | OR  | ¥    |            |  |  |
|                | 自社担当者 ◎ 1 品 ◎ 自社担当者(サブ)を含む                                                                                                    |              |              |  |     |      |            |  |  |
| 🖉 ToDo         | ■一覧 🔯                                                                                                    |              |              |  |     | 1    | 2件 🚺 CSV出力 |  |  |
| 活動情報           | 顧客名                                                                                                    |              | 電話番号         |  |     |      | *          |  |  |
| 目報一覧           |                                                                                                    | 社エクレアラボ      | 0120-954-616 |  |     |      | *          |  |  |
| <b>当</b> カレンダー | <ul> <li>         ・</li> <li>         ・</li></ul> | 社エクレアラボ<br>社 |              |  |     |      |            |  |  |

#### 権限未設定の石原裕美子さんが検索した場合、自身の紐づく顧客のみが表示されます。

| ≡ ᡎEcrea                                                                                                    | 圓顧客▼                                 | 検索                       |   | ▲石原 裕美子 | ⑦ ∽ ם Ø ₱ ₱ ₱ |  |  |  |  |
|----------------------------------------------------------------------------------------------------|--------------------------------------|--------------------------|---|---------|---------------|--|--|--|--|
| ৢ৾৸৸৸৴                                                                                                    | ■顧客 目顧客リスト                           | -                        |   |         |               |  |  |  |  |
| 00                                                                                                    | ■顧客 - 一覧                             |                          |   |         | +新規 民検索       |  |  |  |  |
| 顧客情報                                                                                                    | 民条件      文 × 条件クリア                   |                          |   |         |               |  |  |  |  |
| ▲<br>■ 顧客社員情報                                                                                                    | 顧客名 エクレアラボ                           | OR                       | * |         |               |  |  |  |  |
|                                                                                                    | 自社担当者 🕜 👗 🖪 🗹 自社                     | 自社担当者 🔘 🛃 🖉 自社担当者(サブ)を含む |   |         |               |  |  |  |  |
| ✓ ToDo                                                                                                    | □□□□□□□□□□□□□□□□□□□□□□□□□□□□□□□□□□□□ |                          |   |         |               |  |  |  |  |
| 活動情報                                                                                                    | 顧客名                                  | 電話番号                     |   |         | 4. 5          |  |  |  |  |
| 目報一覧                                                                                                    | <ul> <li></li></ul>                  | 0120-954-616             |   |         | *             |  |  |  |  |
| al set of the set of the set of t |                                      |                          |   |         |               |  |  |  |  |

#### 5.顧客タイプ

ここでは顧客のタイプを登録します。タイプを利用して、顧客を登録する際に必要な項目を種別毎に変える事が出来 ます。

| ◆システム管理  |          |            | -  |
|----------|----------|------------|----|
| $\odot$  |          |            |    |
| → ●共通設定  |          |            |    |
| ▶ ▲社員設定  | ①ここをクリック |            |    |
| ・ 🏾 顧客設定 |          |            |    |
| 顧客機能設定   | 顧客タイプ    | ②次にここをクリック | 業種 |
| きっかけ     | 顧客CSV入力  |            |    |

# 2. +新規をクリックします。

| Ⅲ顧 | 客タイプ - 一覧 |    |      | と編集 | + まとめて追加 | + 新規 | ⊗戻る |
|----|-----------|----|------|-----|----------|------|-----|
|    | 顧客タイプ名    | 備考 |      |     |          |      |     |
|    |           |    | 該当なし |     |          |      |     |

#### 3.顧客タイプ名やその他の項目を入力します。

| ■ 顧客タイプ - 登録 | ⑦ 査録 № キャンセル |  |
|--------------|--------------|--|
| 顧客タイプ名       | 備考           |  |
| *            | ここは必須        |  |

4. 登録 をクリックします。

#### **◆ポイント**

・登録する顧客タイプの数に上限はありません。

・設定した顧客タイプに対しての項目や表示順の設定は、[システム管理]-[顧客機能設定]-[表示順]にて 行います。

<sup>1.</sup>左側のメニュー[システム管理]から、[顧客設定]⇒[顧客種別]の順にクリックします。

#### 6.顧客ランク、業種

ここでは登録する顧客を切り分けるための項目を登録することが出来ます。 顧客ランク、業種を使って、登録された顧客をさまざまな角度で検索出来るようにしてみてください。

| <b>ゆ</b> システム管理 |          |            |    |
|-----------------|----------|------------|----|
| $\odot$         |          |            |    |
| ▶ ● 共通設定        |          |            |    |
| ▶ ▲ 社員設定        | ①ここをクリック |            |    |
| ・ 🖩 顧客設定        |          |            |    |
| 顧客機能設定          | 顧客タイプ    | 顧客ランク      | 業種 |
| きっかけ            | 顧客CSV入力  |            |    |
|                 |          | ②次にここをクリック | ,  |
| 2. +新規 をクリックします | o        |            |    |

| Ⅲ顧 | <b>喀ランク - 一</b> 覧 |      | と編集 | + まとめて追加 | + 新規 🛞 戻る |
|----|-------------------|------|-----|----------|-----------|
|    | 顧客ランク名            | 備考   |     |          |           |
|    |                   | 該当なし |     |          |           |

#### 3.顧客ランク名やその他の項目を入力します。

| ₩ 顧客ランク - 登録 |       | ⑦ 登録 ⊗キャンセル |
|--------------|-------|-------------|
| 顧客ランク名       | 備考    |             |
| *            | ここは必須 |             |

4. 登録 をクリックします。

#### **◆ポイント**

・登録する顧客ランク、業種の数に上限はありません。

<sup>2.</sup>左側のメニュー[システム管理]から、[顧客設定]⇒[顧客ランク] [業種]の順にクリックします。

# +まとめて追加をクリックした場合:

| まとめて追加 🗙                          |                                    |
|-----------------------------------|------------------------------------|
| 新規<br>ユーザー<br>バートナー兼ユーザー<br>バートナー | ①ここに登録したい項目を入力<br>(改行で区切ることが出来ます。) |
| 見込先<br>長期フォロー                     |                                    |
| ∞<br>※改行区切りでまとめて追加できます。           | ②ここをクリック                           |
| 追加 キャンセル                          |                                    |

# 最後に 設定 をクリックします。

| Ⅲ顧 | 客ランク | - 更新       |    | ②設定 ⊗キャンセル       |
|----|------|------------|----|------------------|
| =- | ·覧   |            |    | 6件 + まとめて追加 + 追加 |
|    |      | 顧客ランク名*    | 備考 |                  |
| Ĵ  | × 削除 | 新規         |    |                  |
| Ĵ↓ | × 削除 | ユーザー       |    |                  |
| ĵj | ×削除  | バートナー兼ユーザー |    |                  |
| î↓ | ×削除  | パートナー      |    |                  |
| Ĵ↓ | ×削除  | 見込先        |    |                  |
| ĵ, | × 削除 | 長期フォロー     |    |                  |

#### 登録例:顧客ランクに複数の種別を設定した場合

| ■顧客 - 登録 |        |        |      |                                         | ⑦登録  ⊗キャンセル |
|----------|--------|--------|------|-----------------------------------------|-------------|
| 顧客名*     |        | 顧      | 客名かな |                                         |             |
| 顧客タイプ    | (選択)▼  | 顧      | 客ランク | (選択)                                    |             |
| 業種       | (選択) ▼ | ŧ      | っかけ  | (選択)                                    |             |
| 顧客コード    |        | 郵      | 便番号  | 新規                                      |             |
| 住所       |        |        |      | パートナー兼ユーザー                              |             |
| 電話番号     |        |        |      | パートナー                                   |             |
| URL      |        | ここが増えま | す。   | <ul> <li>見込先</li> <li>長期フォロー</li> </ul> |             |
| 決算月      | (選択)▼  | 支      | 払条件  |                                         |             |

# 7.きっかけ

ここでは顧客を登録するきっかけを設定します。

1.左側のメニュー[システム管理]から、[顧客設定]⇒[きっかけ]の順にクリックします。

| ∲システム管理  |          |            | *  |
|----------|----------|------------|----|
| $\odot$  |          |            |    |
| → ●共通設定  |          |            |    |
| → ▲社員設定  | ①ここをクリック |            |    |
| ・ 🖩 顧客設定 |          |            |    |
| 顧客機能設定   | 顧客タイプ    | 顧客ランク      | 業種 |
| きっかけ     |          | ②次にここをクリック |    |

# 2. +新規をクリックします。

| ∎ŧ | っかけ - 一覧 |    |      | と編集 | + まとめて追加 | + 新規 | ⊗戻る |
|----|----------|----|------|-----|----------|------|-----|
|    | きっかけ名    | 備考 |      |     |          |      |     |
|    |          |    | 該当なし |     |          |      |     |

#### 3. きっかけ名と備考を入力します。

| ₩きっかけ - 登録      |       | ② 登録 ⊗キャンセル |
|-----------------|-------|-------------|
| きっかけ名*          | 備考    |             |
|                 | ここは必須 |             |
| 4. 登録 をクリックします。 |       |             |

# ◆ポイント

・登録するきっかけの数に上限はありません。

# 登録例:複数のきっかけを登録した場合

# 顧客-登録-きっかけの選択肢が増えます。

| ■顧客 - 登録 |                  |               |                  | ⑦登録 ⊗キャンセル |
|----------|------------------|---------------|------------------|------------|
| 顧客ID     |                  |               |                  |            |
| 顧客名*     |                  | 顧客名かな         |                  |            |
| 顧客種別     | (選択) ▼           | 顧客ランク         | (選択)▼            |            |
| 業種       | (選択)▼            | きっかけ          | (選択)             |            |
| 顧客コード    |                  | 郵便番号          | (選択)             |            |
| 住所       |                  |               | - パートナー          |            |
| 電話番号     |                  | FAX番号         | 体験サイト            | ここが増えます。   |
| JRL      |                  | 資本金           | FAXDM            |            |
| 決算月      | (選択)▼            | 支払条件          | - セミナー<br>TEL問合せ |            |
| 自社担当者    |                  | 自社担当者(サ<br>ブ) | ユーザー紹介<br>その他    |            |
| 添付ファイル   | ファイル選択 選択されていません | Ŀ             |                  |            |

#### 8.顧客 CSV 入力

ここでは顧客を CSV で登録する事が出来ます。

1.左側のメニュー[システム管理]から、[顧客設定]⇒[顧客 CSV 入力]の順にクリックします。

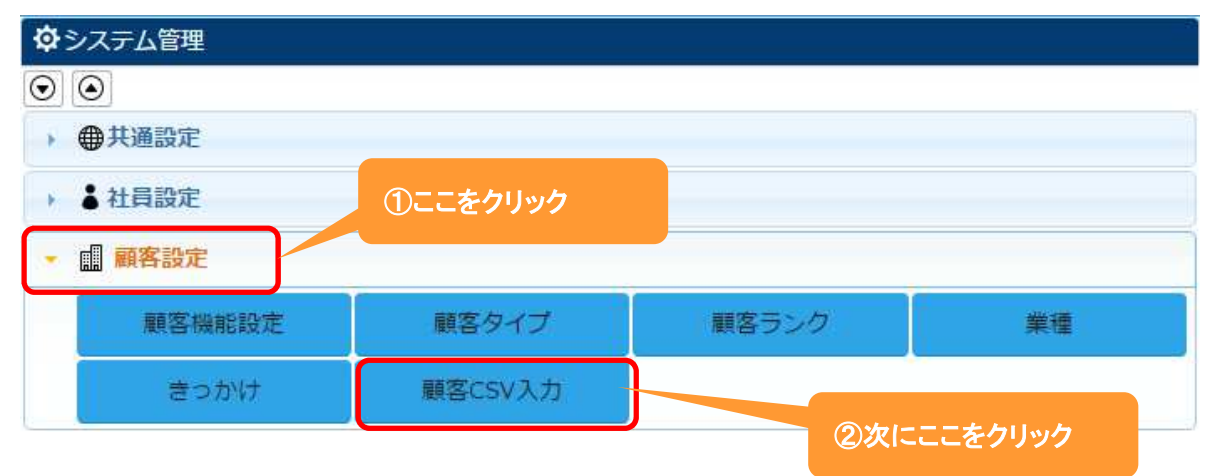

## 2. ファイルを選択をクリックし、顧客 CSV を選択します。

| ₩₩顧客CSV入力 |                  | まサンプルCSV出力  | ✔ CSVチェック開始 | Ⅎ CSV入力開始 | ⊗キャンセル |
|-----------|------------------|-------------|-------------|-----------|--------|
| CSVファイル*  | ファイルを選択 選択されていませ | Žu 🛃        |             |           | E      |
| 名称の重複     | ●名称の重複時にエラーとする   | ◎名称の重複を許可する |             |           |        |

# 3. CSV 入力開始をクリックします。

| <b>Ⅲ</b> 顧客CSV入力 |                   | ま サンプルCSV出力 | ✔ CSVチェック開始 | 🛃 CSV入力開始 | ⊗キャンセル |
|------------------|-------------------|-------------|-------------|-----------|--------|
| CSVファイル*         | ファイルを選択 顧客.csv    | Ł           |             |           | E      |
| 名称の重複            | ● 名称の重複時にエラーとする ◎ | 名称の重複を許可する  |             |           |        |

## 4.メッセージが表示されます。

| ₩፼客CSV入力                                 |                                                        | ◎ <b>戻る</b> |
|------------------------------------------|--------------------------------------------------------|-------------|
| CSVファイル                                  | 顧客.csv                                                 |             |
| 名称の重複                                    | 名称の重複時にエラーとする                                          |             |
| ■ 進捗                                     | メッセージ                                                  | 🗙 1/1件      |
| <ul> <li>■ エラー一覧</li> <li>行番号</li> </ul> | <ul> <li>① メッセージ</li> <li>1件のデータをインポートしました。</li> </ul> | 0/#         |
|                                          |                                                        | ОК          |

# ◆ポイント

#### CSV にエラーがある場合、メッセージにその旨表示され、エラーー覧に内容が表示されます。

| III 顧客CSV入 | <i>.</i>                       | ※戻る  |
|------------|--------------------------------|------|
| CSVファイル    | 顧客.csv                         | E    |
| 名称の重複      | 名称の重複時にエラーとする                  |      |
| 11進捗       |                                | 1/1件 |
|            | 100%                           |      |
| ₩エラー       |                                | 1.代  |
| 行番号        | エラー内容                          |      |
| 2          | 同一名称の顧客が存在します。[株式会社コウフク商会]     |      |
|            | メッセージ                          | ×    |
|            | ① メッヤージ                        |      |
|            | 1件中、0件のデータをインボートし1件のエラーがありました。 |      |
|            |                                | ОК   |